# Implemente un FMC distribuido en la nube (cdFMC) en Cisco Defense Orchestrator (CDO)

# Contenido

| Introducción                                                 |
|--------------------------------------------------------------|
| Prerequisites                                                |
| Requirements                                                 |
| Componentes Utilizados                                       |
| Antecedentes                                                 |
| <u>Configurar</u>                                            |
| Implemente un FirePOWER Management Center en la nube en CDO. |
| Incorporación de un FTD en un FMC proporcionado en la nube   |
| Información Relacionada                                      |

# Introducción

Este documento describe el proceso de implementación e incorporación de FMC en nube en la plataforma CDO.

## Prerequisites

### Requirements

Cisco recomienda conocer estos temas:

- FirePOWER Management Center (cdFMC) proporcionado en la nube
- Cisco Defense Orchestrator (CDO)
- Firepower Threat Defence Virtual (FTDv)

FTD versión mínima 7.0.3

#### Componentes Utilizados

La información que contiene este documento se basa en las siguientes versiones de software y hardware.

- cdFMC
- FTDv 7.2.0

La información que contiene este documento se creó a partir de los dispositivos en un ambiente de laboratorio específico. Todos los dispositivos que se utilizan en este documento se pusieron en funcionamiento con una configuración verificada (predeterminada). Si tiene una red en vivo,

asegúrese de entender el posible impacto de cualquier comando.

## Antecedentes

Cisco Defense Orchestrator (CDO) es la plataforma para el centro de gestión de firewall (cdFMC) suministrado en la nube. El centro de gestión de firewalls en la nube es un producto de software como servicio (SaaS) que gestiona los dispositivos de defensa frente a amenazas de firewall seguro. Ofrece muchas de las mismas funciones que un firewall seguro in situ Secure Firewall Threat Defence. Tiene el mismo aspecto y comportamiento que un Secure Firewall Management Center in situ y utiliza la misma interfaz de programación de aplicaciones (API) de FMC.

Este producto está diseñado para la migración de los Secure Firewall Management Centers in situ a la versión SaaS de Secure Firewall Management Center.

## Configurar

Implemente un FirePOWER Management Center en la nube en CDO.

Estas imágenes muestran el proceso de configuración inicial necesario para implementar un FMC en CDO proporcionado desde la nube.

En el menú CDO, vaya a Tools & Services > Firewall Management Center > Onboard.

| Hide Menu              | Welcome to Cisco Defense Orchestrator                                                                       | Quick Actions   |  |  |  |  |  |  |
|------------------------|----------------------------------------------------------------------------------------------------|-----------------|--|--|--|--|--|--|
| 📥 Dashboard            |                                                                                                    |                 |  |  |  |  |  |  |
| C Multicloud New       | Inventory & Objects                                                                                         | + Onboard       |  |  |  |  |  |  |
| Inventory              | -                                                                                                    |                 |  |  |  |  |  |  |
| Configuration          |                                                                                                    |                 |  |  |  |  |  |  |
| Policies >             |                                                                                                    |                 |  |  |  |  |  |  |
| Objects                |                                                                                                    |                 |  |  |  |  |  |  |
| ₀Å₀ VPN →              |                                                                                                    |                 |  |  |  |  |  |  |
| Events & Monitoring    |                                                                                                    |                 |  |  |  |  |  |  |
| $\sqrt{r}$ Analytics > | Onboard a Device or Service<br>Onboard ASAs, FTDs or other devices or services to begin your CDO Experience |                 |  |  |  |  |  |  |
| ( Change Log           |                                                                                                    |                 |  |  |  |  |  |  |
| (*) Jobs               |                                                                                                    |                 |  |  |  |  |  |  |
| 😤 Tools & Services 💦 🗧 |                                                                                                    |                 |  |  |  |  |  |  |
| Settings >             | Version a611b0d746c7628568984b831cfd7f8856390e80   CDO Status © 2024 Cisco                                  | o Systems, Inc. |  |  |  |  |  |  |
|                        |                                                                                                    |                 |  |  |  |  |  |  |

Seleccionar Enable Cloud-Delivered FMC.

| Hide Menu                                | F | ollow the steps below                                          |                        |                       |                                         | Cancel |
|------------------------------------------|---|----------------------------------------------------------------|------------------------|-----------------------|-----------------------------------------|--------|
| C Multicloud New                         |   |                                                                |                        |                       |                                         |        |
| inventory                                |   | a                                                              | G                      | <b>—</b>              | <b>—</b>                                |        |
| Configuration                            |   |                                                                | Enable Cloud-Delivered | Discover From SecureX | Use Credentials                         |        |
| Policies >                               |   |                                                                | FMC                    | Account               | Onboarding a device using an IP         |        |
| Objects                                  |   |                                                                | tenant                 | from SecureX tenant   | username and password (Version<br>6.4+) |        |
| A VPN                                    |   | Firewall Management Center<br>Cisco Secure Firewall Management | ·                      |                       |                                         |        |
| Events & Monitoring                      |   | Center                                                         |                        |                       |                                         |        |
| Analytics                                |   |                                                                |                        |                       |                                         |        |
| () () () () () () () () () () () () () ( |   |                                                                |                        |                       |                                         |        |
| Change Log                               |   |                                                                |                        |                       |                                         |        |
| 🛗 Jobs                                   |   |                                                                |                        |                       |                                         |        |
| 😤 Tools & Services 💦                     |   |                                                                |                        |                       |                                         |        |
| Settings >                               |   |                                                                |                        |                       |                                         |        |
|                                          |   |                                                                |                        |                       |                                         |        |
|                                          |   |                                                                |                        |                       |                                         |        |

CDO proporciona una instancia de Firewall Management Center en la nube en segundo plano. Normalmente, se tardan entre 15 y 30 minutos en completar este proceso. Puede realizar un seguimiento del progreso del aprovisionamiento en la columna Status (Estado) de Cloud-Delivered FMC.

|          | Hide Menu             |     | 0 | Once<br>FTDs | nce your cdFMC becomes active, you will need to log out and log back in to start using your cdFMC to add<br>TDs. |         |         |                     |                                           |                |  |  |  |  |
|----------|-----------------------|-----|---|--------------|----------------------------------------------------------------------------------------------------|---------|---------|---------------------|-------------------------------------------|----------------|--|--|--|--|
|          | Multicloud<br>Defense | lew | ( | Q S          | earch by Device Name, IP Address, or Serial Nun                                                                  | nbër    |         |                     |                                           |                |  |  |  |  |
| Con      | figuration            |     | - |              | Secure Connectors                                                                                                |         |         |                     |                                           |                |  |  |  |  |
| ۲        | Policies              | >   |   |              | Name                                                                                                    | Version | Devices | Туре                | Status                                    | Last Heartbeat |  |  |  |  |
| Ø        | Objects               |     |   |              | Cloud-Delivered FMC                                                                                              | N/A     | ⊕0      | Cloud-Delivered FMC | 😳 Provisioning (This process will take 15 |                |  |  |  |  |
| °Å°      | VPN                   | >   |   |              |                                                                                                    |         |         |                     |                                           |                |  |  |  |  |
| Eve      | nts & Monitoring      |     |   |              |                                                                                                    |         |         |                     |                                           |                |  |  |  |  |
|          | Analytics             | >   |   |              |                                                                                                    |         |         |                     |                                           |                |  |  |  |  |
| ٩        | Change Log            |     |   |              |                                                                                                    |         |         |                     |                                           |                |  |  |  |  |
| <b>(</b> | Jobs                  |     |   |              |                                                                                                    |         |         |                     |                                           |                |  |  |  |  |
| R        | Tools & Services      | >   |   |              |                                                                                                    |         |         |                     |                                           |                |  |  |  |  |
| {\$}     | Settings              | >   |   |              |                                                                                                    |         |         |                     |                                           |                |  |  |  |  |

Una vez finalizado el aprovisionamiento, el estado cambia a Activo. Además, obtendrá una notificación Firewall Management Center is Ready (El centro de administración de firewalls está listo) en la nube en el panel de notificaciones de CDO.

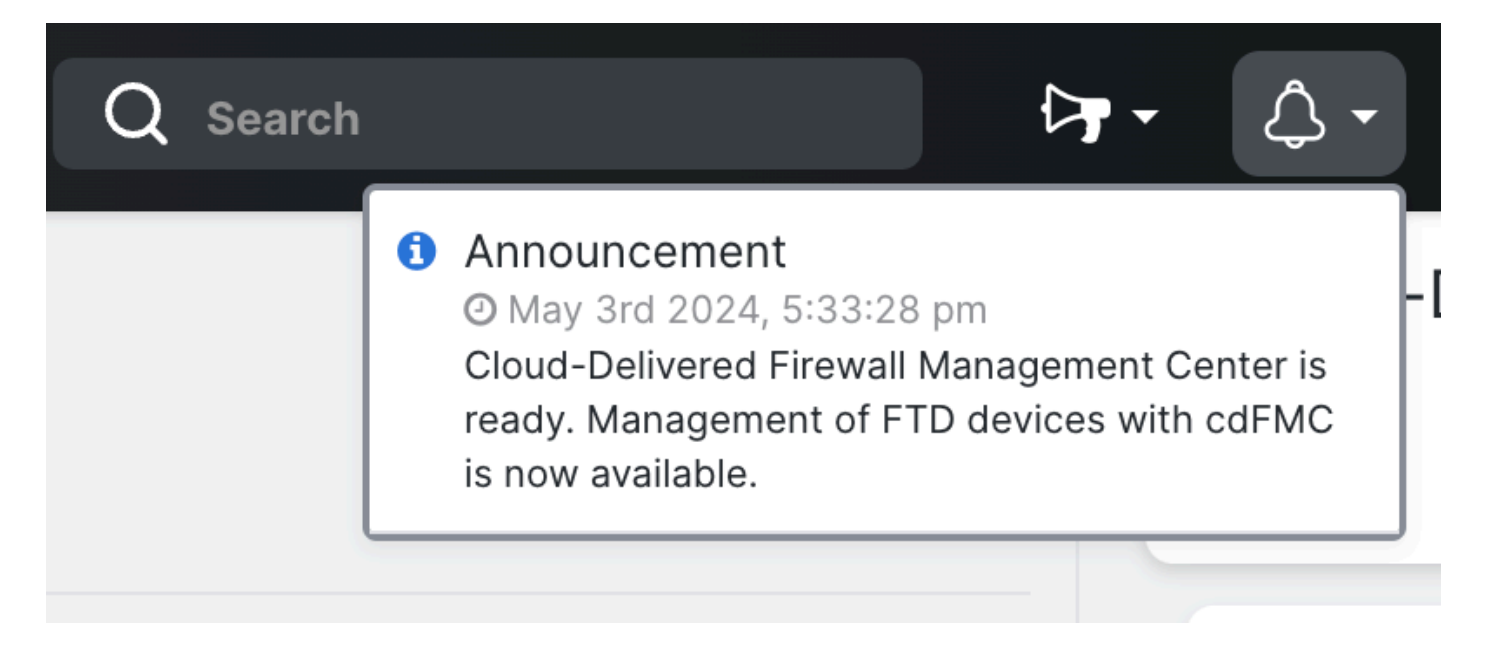

| cisco        | Defense Orches        | trator | Serv | vices                                          |          |         |                     |                            | Q Search |                      |
|--------------|-----------------------|--------|------|------------------------------------------------|----------|---------|---------------------|----------------------------|----------|----------------------|
| ≡            | Hide Menu             |        | _    |                                                |          |         |                     |                            |          |                      |
|              | Dashboard             |        | Q    | Search by Device Name, IP Address, or Serial N | umber    |         |                     |                            |          | 2 +                  |
| $\bigcirc$   | Multicloud<br>Defense | New    | FMC  | Secure Connectors                              |          |         |                     |                            |          |                      |
|              | Inventory             |        |      | Name                                           | Version  | Devices | Туре                | Status                     |          | Last Heartbeat       |
| Con          | figuration            |        |      | Cloud-Delivered FMC                            | 20240412 | ⊕ 0     | Cloud-Delivered FMC | <ul> <li>Active</li> </ul> |          | 05/07/2024, 16:24:43 |
| ۲            | Policies              | >      |      |                                                |          |         |                     |                            |          |                      |
| ¢            | Objects               | >      |      |                                                |          |         |                     |                            |          |                      |
| ŝ            | VPN                   | >      |      |                                                |          |         |                     |                            |          |                      |
| Ever         | nts & Monitoring      |        |      |                                                |          |         |                     |                            |          |                      |
|              | Analytics             | >      |      |                                                |          |         |                     |                            |          |                      |
| ٩            | Change Log            |        |      |                                                |          |         |                     |                            |          |                      |
| ( <u>*</u> ) | Jobs                  |        |      |                                                |          |         |                     |                            |          |                      |
| *            | Tools & Services      |        |      |                                                |          |         |                     |                            |          |                      |
| ŝ            | Settings              | >      |      |                                                |          |         |                     |                            |          |                      |

A continuación, puede incorporar sus dispositivos de defensa frente a amenazas al centro de gestión de firewalls en la nube y gestionarlos.

Desplácese hasta Menu > Tools & Services > Firewall Management Center.

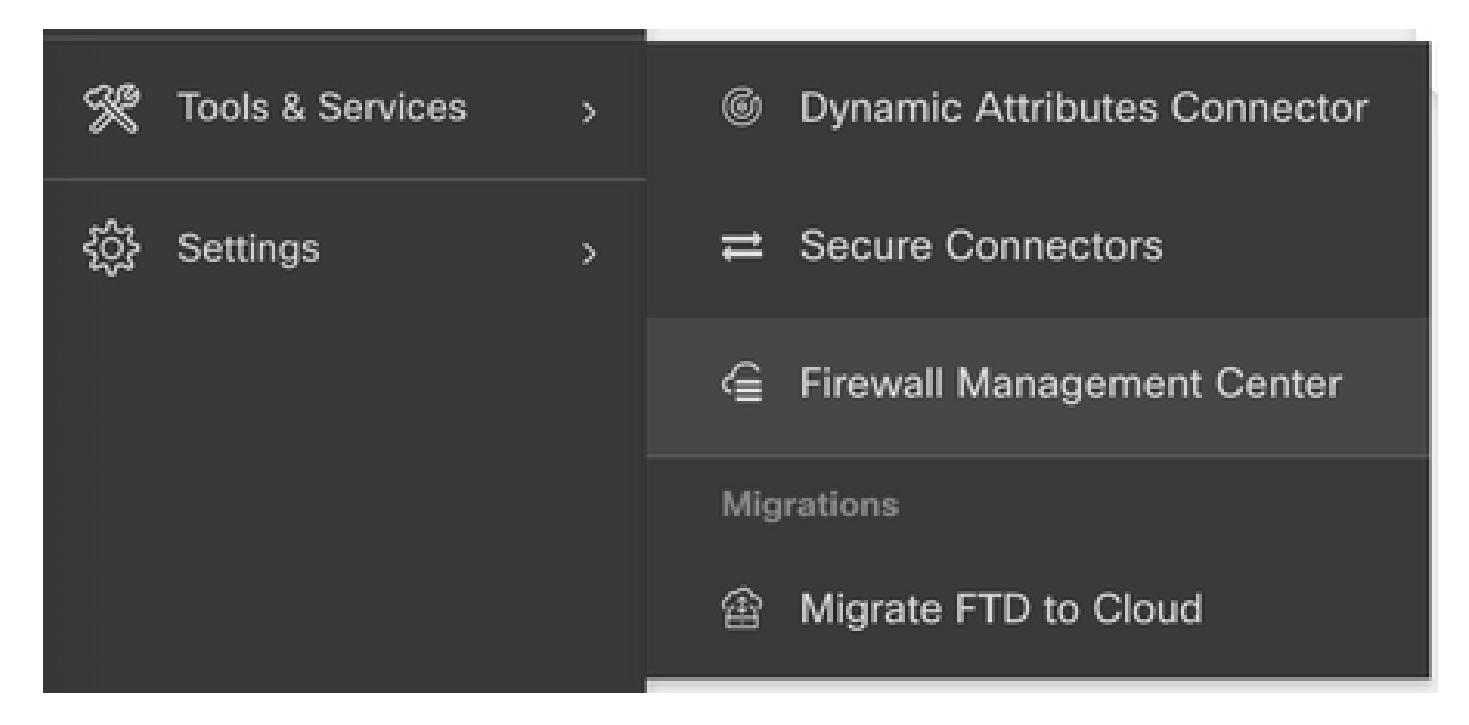

Seleccione su cdFMC para mostrar la información de cdFMC y, para acceder a la interfaz gráfica de usuario (GUI) del cdFMC, seleccione cualquiera de las opciones disponibles en el lado derecho.

| ເມີເລຍ. Defense Orchestrator                                    | Services                      |                           |         |                     | Q Search                   | 1                    | ₽.  | ¢• ∰ ®•                                                                                                    |
|-----------------------------------------------------------------|-------------------------------|---------------------------|---------|---------------------|----------------------------|----------------------|-----|----------------------------------------------------------------------------------------------------|
| Hide Menu                                                       | Q Search by Device Name, IP / | Address, or Serial Number |         |                     |                            | <b>c</b> +           | ) * | Cloud-Delivered FM<br>Hostname cdo-cisco-mut<br>tac.app.us.cdo<br>Version 2024012                                                                     |
| Multicloud     Defense                                          | FMC Secure Connectors         |                           |         | _                   |                            |                      | Ē   | Actions                                                                                                    |
| Configuration                                                   | Name                          | Version                   | Devices | Туре                | Status                     | Last Heartbeat       |     | O Check For Changes                                                                                                    |
| Policies >                                                      | Cloud-Delivered FMC           | 20240412                  | ⊕ 0     | Cloud-Delivered FMC | <ul> <li>Active</li> </ul> | 05/07/2024, 16:24:43 |     | Deployment                                                                                                    |
| Objects >                                                       |                               |                           |         |                     |                            |                      |     | Updates     Workflows     API Explorer                                                                                                    |
| ₀å₀ VPN →                                                       |                               |                           |         |                     |                            |                      |     | Management                                                                                                    |
| Events & Monitoring<br>√ Analytics ><br>Change Log<br>dual Jobs |                               |                           |         |                     |                            |                      |     | Devices Dolicies Objects KAT Site to Site VPN                                                                                                    |
| 😤 Tools & Services 🔷 >                                          |                               |                           |         |                     |                            |                      |     | Remote Access VPN     Platform Settings                                                                                                    |
|                                                                 |                               |                           |         |                     |                            |                      |     | System                                                                                                    |
|                                                                 |                               |                           |         |                     |                            |                      |     | <ul> <li>Configuration</li> <li>Smart Licenses</li> <li>AMP Management</li> <li>→ Device Health</li> <li>Audit</li> <li>Cisco Cloud Events</li> </ul> |

#### Ahora puede ver la GUI de cdFMC.

| Defense Orcheste<br>FMC / System / Health /       | nator Analysis                           | Policies Devices    | a Objects  | Integration                 | 🕤 Return Home Deploy Q 💕 🌣 🔞 Imatusci    | @cisco.com • thethe SECURE |
|---------------------------------------------------|------------------------------------------|---------------------|------------|-----------------------------|------------------------------------------|----------------------------|
| Monitoring<br>ŵ Home     v Devices (1)     o FTDv | Health Status I total O critical Devices | 0 warnings 1 normal | 0 disabled | Q. Filter using device name |                                          | ·                          |
|                                                   | Device                                   |                     |            | Version                     | Model                                    |                            |
|                                                   | > © FTDv                                 |                     |            | 7.2.0                       | Cisco Firepower Threat Defense for Azure |                            |
|                                                   |                                          |                     |            |                             |                                          |                            |

#### Incorporación de un FTD en un FMC proporcionado en la nube

Estas imágenes muestran cómo incorporar un FTD para registrarse en un cdFMC con la clave de registro de la interfaz de línea de comandos (CLI).

En primer lugar, seleccione **Onboard an FTD** en la página de inicio de CDO.

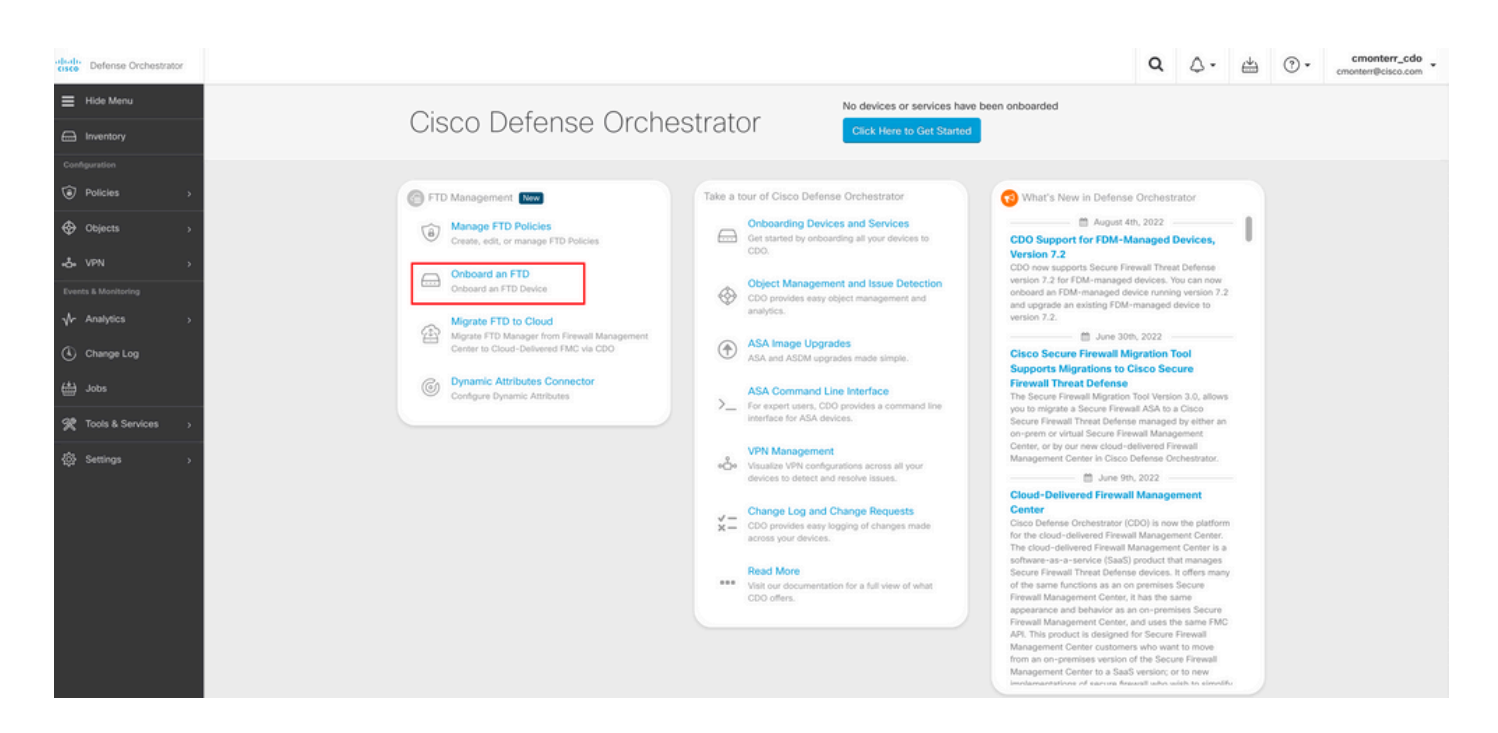

#### A continuación, seleccione la Use CLI Registration Key opción.

| diales Defense Orchestrator        | Onboard FTD Device |                                                                    |                                                                            |                                                                           |                                                                                                    | Q                       | ۵.                          | 4 | • (?) | cmonterr_cdo _ |
|------------------------------------|--------------------|--------------------------------------------------------------------|----------------------------------------------------------------------------|---------------------------------------------------------------------------|----------------------------------------------------------------------------------------------------|-------------------------|-----------------------------|---|-------|----------------|
|                                    |                    | Follow the steps below                                             |                                                                            |                                                                           |                                                                                                    |                         | Cancel                      |   |       |                |
| Inventory                          |                    |                                                                    |                                                                            |                                                                           |                                                                                                    |                         |                             | - |       |                |
| Configuration                      |                    |                                                                    |                                                                            |                                                                           |                                                                                                    |                         |                             |   |       |                |
| Policies >                         |                    | FTD 0000                                                           | A Important: After onboarding you<br>manager will not be available after   | r FTD, it will be managed by Firew<br>onboarding, and all existing policy | all Management Center in CDO. Note that use of<br>configurations will be reset. You will need to rec | the firew<br>onfigure ( | vall device<br>polices from |   |       |                |
| Objects >                          |                    | Firepower Threat Defense                                           | CDO after onboarding. Learn more                                           | 3                                                                         |                                                                                                    |                         |                             |   |       |                |
| -å-vpn →                           |                    | 90-day Evaluation License:<br>89 days left<br>Manage Smart License | Use CLI Registration Key<br>Ontoard a device using a registration          | Use Serial Number                                                         |                                                                                                    |                         |                             |   |       |                |
| Events & Monitoring                |                    |                                                                    | key generated from CDO and applied<br>on the device using the Command Line | provisioning or for onboarding<br>configured devices using their serial   |                                                                                                    |                         |                             |   |       |                |
| $\sqrt{r}$ Analytics $\rightarrow$ |                    |                                                                    | Interface.<br>(FTD 7.0.3+ & 7.2+)                                          | number.<br>(FTD 7.2+)                                                     |                                                                                                    |                         |                             |   |       |                |
| Change Log                         |                    |                                                                    | <u> </u>                                                                   |                                                                           |                                                                                                    |                         |                             |   |       |                |

Continúe introduciendo la información de FTDv solicitada y deseada.

| 1 | Device Name          | FTDv                                                                                                    |                                             |                                                                                                    |                                                                                                    | Edit |
|---|----------------------|----------------------------------------------------------------------------------------------------|---------------------------------------------|----------------------------------------------------------------------------------------------------|----------------------------------------------------------------------------------------------------|------|
| 2 | Policy Assignment    | Access Control Policy: Default Ac                                                                                                    | ccess Control Policy                        |                                                                                                    |                                                                                                    | Edit |
| 3 | Subscription License | Please indicate if this FTD is physical<br>Physical FTD Device<br>Virtual FTD Device<br>Performance Tier (FTDv 7.0 and<br>FTDv100 - Tiered (16 core / | al or virtual:<br>above only)<br>/ 32 GB) - | <ul> <li>Enable subscription licenses. CDO will attempt to e the selected licenses when the device is connected CDO and registered with the supplied Smart Licens Learn more about Cisco Smart Accounts.</li> <li>Note: All virtual FTDs require performance tier licen Make sure your subscription licensing account cont the available licenses you need. Its important to che the the the the the the the the the t</li></ul> |                                                                                                    |      |
|   |                      | Base License                                                                                                    | Base Firewall Capabilities                  | account. Until you choose a tier, you<br>FTDv50 selection.                                                                                                    | the tier that matches the license you have in your account. Until you choose a tier, your FTDv defaults to FTDv50 selection. |      |
|   |                      | Threat                                                                                                    | Intrusion Policy                            |                                                                                                    |                                                                                                    |      |
|   |                      | Malware                                                                                                    | C File Policy                               |                                                                                                    |                                                                                                    |      |
|   |                      | URL License                                                                                                    | URL Reputation                              |                                                                                                    |                                                                                                    |      |
|   |                      | RA VPN VPNOnly -                                                                                                    | RA VPN                                      |                                                                                                    |                                                                                                    |      |
|   |                      | Next                                                                                                    |                                             |                                                                                                    |                                                                                                    |      |
|   |                      |                                                                                                    |                                             |                                                                                                    |                                                                                                    |      |

Por último, el cdFMC crea una interfaz específica CLI Keypara su dispositivo.

| 4 CLI Registration Key | <ol> <li>Ensure the device's initial configuration is complete before trying to apply the registration key. Learn more</li> <li>Copy the CLI Key below and paste it into the CLI of the FTD</li> </ol> | C          |
|------------------------|----------------------------------------------------------------------------------------------------|------------|
|                        | configure manager add cmonterr-cdo.app.us.cdo.cisco.com<br>NaRZpWdiG4waNYJMQVAxdKqsukd2nDTn 6qDJQJAyKn53d0TnEifT0XF5nseZ43pd cmonterr-<br>cdo.app.us.cdo.cisco.com                                     | <b>4</b> 2 |

Copie el CLI Key en la CLI del dispositivo administrado.

> configure manager add cmonterr-cdo.app.us.cdo.cisco.com NaRZpWdiG4waNYJMQVAxdK qsukd2nDTn 6qDJQJAyKn53d0TnEifT0XF5nseZ43pd cmonterr-cdo.app.us.cdo.cisco.com File HA\_STATE is not found. Manager cmonterr-cdo.app.us.cdo.cisco.com successfully configured. Please make note of reg\_key as this will be required while adding Device in FMC. show managers > Туре : Manager Host : cmonterr-cdo.app.us.cdo.cisco.com : cmonterr-cdo.app.us.cdo.cisco.com Display name Identifier : 6qDJQJAyKn53d0TnEifT0XF5nseZ43pd Registration : Pending

El cdFMC inicia una tarea de registro.

| cisco Defense Orchestrator | Inventory                                                                 |                      |                                 | Q Q · · · · · · · · · · · · · · · · · ·                                                                                                    |
|----------------------------|---------------------------------------------------------------------------|----------------------|---------------------------------|----------------------------------------------------------------------------------------------------|
| Hide Menu                  | T Devices Templates Q Search by Device Name, IP Address, or Serial Number |                      | Displaying 1 of 1 results C 🙂 🛨 | > FTDV @                                                                                                    |
| E Inventory                | All FTD                                                                   |                      |                                 | Device Details ~                                                                                                    |
| Configuration              | Name  FTD FTD                                                             | Configuration Status | Connectivity 0 Onboarding       | Location n/a<br>Model n/a<br>Serial n/a<br>Version n/a<br>Orbearing Registration Key<br>Method                                                                                                    |
| Events & Monitoring        |                                                                           |                      |                                 | Registration Pending  Waiting for Device Registration to start. Please complete the orboarding process by searching the following registration command on the divice (group at lareds) dow). Make sure your FTD can connect to commeter-cda app us cido citico com.  configure manager add concenter-cda a_ |
| 🛗 Jobs                     |                                                                           |                      |                                 | Device Asting                                                                                                    |
| 🛠 Tools & Services 🛛 👌     |                                                                           |                      |                                 | E Workflows                                                                                                    |
| ② Settings >               |                                                                           |                      |                                 | Monitoring ~                                                                                                    |
|                            |                                                                           |                      |                                 | Device Management                                                                                                    |
|                            |                                                                           |                      |                                 | Policies ~                                                                                                    |
|                            |                                                                           |                      |                                 | Objects ~                                                                                                    |
|                            |                                                                           |                      |                                 | Label Groups and Labels ~                                                                                                    |
|                            |                                                                           |                      |                                 | Add Labels 🚱                                                                                                    |
|                            |                                                                           |                      |                                 | Add label groups and labels +                                                                                                    |
|                            |                                                                           |                      |                                 |                                                                                                    |

Nota: Asegúrese de que el dispositivo FTD tenga comunicación a través de los puertos 8305 (sftunnel) y 443 con el arrendatario CDO para completar el proceso de registro. Consulte todos los requisitos de red.

Nota: Si no puede conectarse al host, puede rectificar la configuración DNS en FTD-CLI con este comando: configure network dns <address>.

Para supervisar el proceso de registro, vaya a Device Actions > Workflows.

| Workflows                      |           |           |               | Q 4-                  | (?) • cmonterr_cdo •<br>Imatusci@cisco.com •     |  |  |  |
|--------------------------------|-----------|-----------|---------------|-----------------------|--------------------------------------------------|--|--|--|
| Return to Inventory            |           |           |               |                       |                                                  |  |  |  |
| FTDv (FTD)         C         © |           |           |               |                       |                                                  |  |  |  |
| Name                           | Priority  | Condition | Current State | Last Active           | Time                                             |  |  |  |
| fmceRegisterFtdStateMachine    | On Demand | Done      | Done          | 8/30/2022, 3:35:50 PM | 8/30/2022, 3:33:11 PM / 8/30/2022,<br>3:35:50 PM |  |  |  |
| ftdcOnboardingStateMachine     | On Demand | Done      | Done          | 8/30/2022, 3:32:50 PM | 8/30/2022, 3:32:50 PM / 8/30/2022,<br>3:32:50 PM |  |  |  |

Amplíe el Active estado para disponer de información adicional; estas imágenes muestran cómo se registró correctamente el FTDv.

| The Table Table Series of the Series of the                                                                                                    |                      |                 |                  |               | atuscięc |
|----------------------------------------------------------------------------------------------------|----------------------|-----------------|------------------|---------------|----------|
| Number   Note Party Control Control for Lot Alone   ATCN Tot Satisfield Satisfield Sati                                                                                                    |                      |                 |                  |               |          |
| Inter Notion Notion Control Control   ADDR Notion Selection Selection <td></td> <td></td> <td></td> <td></td> <td></td>                                                                                                    |                      |                 |                  |               |          |
| Attends     FM     BATE TAXE     Destruct       Pringingerscheckdein     153.4421 / 153.4421 / 153.4421 / 153.4421 / 153.4421 / 153.1421 / 153.1122 / 153.1122 / 153.1122 / 153.1122 / 153.1122 / 153.1122 / 153.1122 / 153.1123 / 153.1123 / 153.11                                                                                                    |                      | Time            |                  |               |          |
| http://production.com     193.448.27 / 153.448.97     PULKIN_UNF_URD/CLECK/CLEOKER/EDDITE_TITE     ● INIT_UCR_TAKS_STATIS       fmdagesachicknon     193.517.221 / 153.172.271     AMART_LECT/CLAK_STATIS     ● INIT_UCR_TAKS_STATIS       fmdagesachicknon     193.518.221 / 153.182.97     PULKIN_UNF_URD/CLECK/CLEOKER/EDDITE     ● INIT_UCR_TAKS_STATIS       fmdagesachicknon     193.48.27 / 153.48.271     AMART_LECT/CLAK_STATIS     ● INIT_UCR_TAKS_STATIS       fmdagesachicknon     193.48.48.71 / 153.58.261     AMART_LECT/CLAK_STATIS     ● INIT_UCR_TAKS_STATIS       fmdagesachicknon     193.48.48.71 / 153.58.261     AMART_LECT/CLAK_STATIS     ● INIT_UCR_TAKS_STATIS       fmdagesachicknon     193.48.48.71 / 153.58.261     AMART_LECT/CLAK_STATIS     ● INIT_UCR_TAKS_STATIS       fmdagesachicknon     193.48.48.71 / 153.58.261     AMART_LECT/CLAK_STATIS     ● INIT_UCR_TAKS_STATIS       fmdagesachicknon     193.48.471 / 153.58.261     AMART_LECT/CLAK_STATIS     ● INIT_UCR_TAKS_STATIS       fmdagesachicknon     193.48.471 / 153.58.261     AMART_LECT/CLAK_STATIS     ● INIT_UCR_TAKS_STATIS       fmdagesachicknon     193.48.471 / 153.58.271     ● INIT_UCR_TAKS_STATIS     ● INIT_UCR_TAKS_STATIS       fmdagesachicknon     193.48.271 / 153.58.271     ● INIT_UCR_TAKS_STATIS     ● INIT_UCR_TAKS_STATIS       fmdagesachicknon     Base Conseching     ● INIT_UCR_TAKS_STATIS     ● INIT_UCR_TAKS_STATIS <t< td=""><td>RESULT</td><td></td><td></td><td></td><td></td></t<>                                                                                                    | RESULT               |                 |                  |               |          |
| Interspectation     19.30 17.224 / 19.30 17.24     MINITE_COL_TARG_STATUS     MINITE_COL_TARG_STATUS       Interspectation     19.31 12.22 / 19.30 11.234     MINITE_COL_TARG_STATUS     MINITE_COL_TARG_STATUS       Interspectation     19.31 12.23 / 19.30 11.237     MINITE_COL_TARG_STATUS     MINITE_COL_TARG_STATUS       Interspectation     19.31 12.23 / 19.30 11.337     MINITE_COL_TARG_STATUS     MINITE_COL_TARG_STATUS       Interspectation     19.31 12.23 / 19.30 11.337     MINITE_COL_TARG_STATUS     MINITE_COL_TARG_STATUS       Interspectation     19.31 12.23 / 19.30 11.331     MINITE_COL_TARG_STATUS     MINITE_COL_TARG_STATUS       Interspectation     19.31 12.23 / 19.30 11.331     MINITE_COL_TARG_STATUS     MINITE_COL_TARG_STATUS       Interspectation     19.31 12.23 / 19.30 11.321     MINITE_COL_TARG_STATUS     MINITE_COL_TARG_STATUS       Interspectation     19.31 12.21 / 19.31 12.31     MINITE_COL_TARG_STATUS     MINITE_COL_TARG_STATUS       Interspectation     Antri     19.30 13.11 12.11 13.01 13.01     MINITE_COL_TARG_STATUS       Interspectation     Antri     19.30 13.11 12.11 13.01 13.01     MINITE_COL_TARG_STATUS       Interspectation     Antri     19.30 13.11 12.11 13.01 13.01     MINITE_COL_TARG_STATUS       Interspectation     Antri     19.30 13.11 12.11 13.01 13.01     MINITE_COL_TARG_STATUS       Interspectation     Antri     19.30 13.0                                                                                                    | SUCCESS              |                 |                  |               |          |
| In Conjung Teachangean (1993) 1923 1923 1923 1923 1923 1923 1923 1923                                                                                                    | SUCCESS              |                 |                  |               |          |
| binghogedbackatoris 15281428/1528/1539 PCUAGUMT_ECTORE_FLOR MATURE_CTORE_FLOR MATURE STATUS<br>indexpandiateseventioneses 152848437/152580.024 ANT/ECTORE_CTORE_MATURE BASE<br>Torebacerdoverbinerobactoris 152848437/152580.024 ANT/ECTORECTORE_MATURE BASE<br>Torebacerdoverbinerobactoris 152848437/152580.024 ANT/ECTORECTORE_MATURE BASE<br>Torebacerdoverbinerobactoris 152848437/152580.024 ANT/ECTORECTORE_MATURE BASE<br>Torebacerdoverbinerobactoris 152848437/152580.024 ANT/ECTORE_MATURE BASE<br>Torebacerdoverbinerobactoris 152848437/152580.024 ANT/ECTORE_MATURE BASE<br>Torebacerdoverbinerobactoris 152848437/152580.024 ANT/ECTORE_MATURE BASE<br>Torebacerdoverbinerobactoris 152848437/152580.024 ANT/ECTORE_MATURE BASE<br>Base 152811221/152311231 Biole Base Status<br>Base 152811221/152311231 Biole Base Status<br>Base 152811221/152311231 Biole Base Status<br>Base 152811221/152811231 Biole Base Status<br>Base 152811221/152811231 Biole Base Status<br>Base 152811221/152811231 Biole Base Status<br>Base 15285817/153858121<br>Base Base Status<br>Base 15285817/153858121<br>Base Base Status<br>Base 15285817/153858121<br>Base Base Status<br>Base 15285817/15385812<br>Base Base Status<br>Base Status<br>Base Statu                                            | JOB_IN_PROGR         | RESS            |                  |               |          |
| Interbase     9.53.44.70/1123.44.73     NINTL_GLT_JAK_STATIS     9.40.47.JGA_GLT_JAK_STATIS       Interbase     9.53.44.50/11.53.64.83     AMART_GLASONGE_MORE and BAINEL_GLT_DOVE_ADDOMES_KOOSTER, ITO       Interbase     9.53.64.50/11.52.55.03     AMART_GLASONGE_MORE ADDOMES_ROOTER, ITO       Interbase     9.53.64.50/11.52.55.03     AMART_GLASONGE_MORE ADDOMES_ROOTER, ITO       Interbase     9.53.64.50/11.52.55.03     AMART_GLASONGE_MORE ADDOMES_ROOTER, ITO       Interbase     9.53.64.50/11.52.55.03     AMART_GLASONGE_MORE ADDOMES_ROOTER, ITO       Interbase     Bainer     19.53.12.12/11.53.11.23.1     Bainer       Interbase     Bainer     19.53.12.12/11.53.11.23.1     Bainer       Interbase     Bainer     19.53.53.12.12/11.53.11.23.1     Bainer       Interbase     Bainer     19.53.53.12.11.15.53.53.1     Bainer       Interbase     Bainer     19.55.53.21.15.55.53.1     Bainer       Interbase     Bainer     19.55.53.21.15.55.53.23     Bainer       Interbase     Are     19.55.53.21.15.55.53.23     Bainer       Interbase     Are     19.55.53.21.15.55.53.23     Bainer       Interbase     Are     19.55.53.21.15.55.53.23     Bainer       Interbase     Are     19.55.53.21.15.55.53.23     Bainer       Interbase     One     One     One <t< td=""><td>SUCCESS</td><td></td><td></td><td></td><td></td></t<>                                                                                                    | SUCCESS              |                 |                  |               |          |
| incloses fuel de la de la de l                                                                                                    | SUCCESS              |                 |                  |               |          |
| Independence         193.04 0.01 1.03.00.00         NUTLET_CUT_ENCLE_RECORDS_RECORD_RECORD         0 w.u.f. RCQ.CUT_ERCORDS_RECORDS_RECORD RULE           Inter All Second Rules         0.00         NOR         Nor         Nor           Second Second Rules         0.00 (Second Rules         0.00 (Second Ru                                                                                                    | JOB_SUCCEEDE         | DED             |                  |               |          |
| Interefined-basedesequentiations in 1923-02449 / 1923-55231 24 Autor, 1625POAGE, 160 OL, second informations in 1923 1122 / 1523 1122 in 1923 1122 in 1923 1123 in 1924 in 1925 1923 1124 in 1925 1925 1923 in 1924 in 1925 1925 1923 in 1924 in 1925 1925 1923 in 1924 in 1925 1925 1923 in 1925 1925 in 1925 1925 in 1925 i                                                                                                    | SUCCESS              |                 |                  |               |          |
| ODK     FYR     IMC     REALT       Searching Concernity States Science Science Sci                                                                                                    | SUCCESS              |                 |                  |               |          |
| laversdoroverskrigtsderetkrivetkink løre i 53311.237 / 153311.237 / 153311.237 / 153311.237 / 153311.237 / 153311.237 / 153311.237 / 153311.237 / 153311.237 / 153311.237 / 153311.237 / 153311.237 / 153311.237 / 153311.237 / 153311.237 / 153311.237 / 153311.237 / 153311.237 / 153311.237 / 153311.237 / 153301.237 / 153301.237 / 1                                                                                                    |                      |                 |                  |               |          |
| Joans MACreace With Device Version Hock Before 153311.321 / 153311.324 end/or version Hock MACreace American Hock Machine Calcular Methods Before 153311.324 / 153311.328 end/or version Hock Machine Calcular Methods Before 153311.324 / 153311.328 end/or version Hock Machine State Machine State Machine State Machine State Machine State Machine State Machine State Machine State Machine State Machine State Machine State Machine State Machine State Machine State Machine State Machine State Machine State Machine Machine State Machine State Machine Machine State Machine State Machine Machine Machine Machine Machine Machine Machine Machine Machine Machine Machine Machine M                                                                                                    |                      |                 |                  |               |          |
| belecidarablechere/Geschindebietekok belecidarablechere/Geschindebietekok belecidarab                                                                                                    |                      |                 |                  |               |          |
| Incedegater/bdStandbetkok befor<br>freeBegater/bdStandbetkok Anter 153550.517 / 153550.519 Excetted per book accessfully for FTD devicer (TTD<br>booksfate/basel/basel                                                                                                    |                      |                 |                  |               |          |
| hreeAlegaarch2dSatuablexi Aler 193550.317 / 193550.393 Excuted hock accessfully<br>buthyG-Concessith/StatucAungukAnterlox Aler 193550.527 / 193550.523 notAkaDovice<br>adapted SubceckAnterloyCocyAnterlox Aler 193550.527 / 193550.523 notAkaDovice<br>Aler 193550.527 / 193550.523 notAkaDovice<br>Aler 193550.527 / 193550.523 notAkaDovice<br>Aler 193550.527 / 193550.528 notCentre to dethy croot<br>Exclore-bandingState Machine CocyAnterlox Aler 193500.527 / 193550.528 notCentre<br>Exclore-bandingState Machine CocyAnterlox Aler 193500.527 / 193550.528 notCentre<br>Exclore-bandingState Machine CocyAnterlox Aler 193500.527 / 193550.528 notCentre<br>Exclore-bandingState Machine CocyAnterlox Aler 193500.527 / 193550.528 notCentre<br>Exclore-bandingState Machine CocyAnterlox Aler 193500.527 / 193550.528 notCentre<br>Exclore-bandingState Machine CocyAnterlox Aler 193500.527 / 193550.528 notCentre<br>Exclore-bandingState Machine CocyAnterlox Aler 193500.527 / 193550.528 notCentre<br>Exclore-bandingState Machine CocyAnterlox Aler 193500.527 / 193550.528 notCentre<br>Exclore-bandingState Machine CocyAnterlox Aler 193500.527 / 193550.528 notCentre<br>Exclore-bandingState Machine CocyAnterlox CocyAnterlox CocyAnterlox CocyAnterlox Aler 193500.527 / 193550.528 notCentre<br>Exclore-bandingState Machine CocyAnterlox CocyAnterlox CocyAnterlo                                                                                                    |                      |                 |                  |               |          |
| kath ChoConnectivity States Change Marrielos Anter 15355 05.31 Notification skipped for this event<br>Jobers SALConnectivity States Change Marrielos Anter 15355 05.32 / 15355 05.32 Added device name to delong record<br>Added device name to delong record<br>Added device name to delong record<br>Added device name to delong record<br>Added device name to delong record<br>BOD/Connectivity States Machine<br>Con Demand Done Done Done BODee BODee<br>BOD/Connectivity 3 of 3 records<br>BOD/Connectivity 3 of 3 records<br>FIDU<br>FIDU |                      |                 |                  |               |          |
| laplatedSMContentNMIDeviosAkahigheingNaghtox Ahr 195359.521 / 193590.523 notkasDevice<br>kadDeviceNaameToStateMatchineObeungAttentook Ahr 195359.523 115359.528 Addevice name to debug record<br>bore StateMAtchineObeungAttentook Ahr 195359.529 / 195590.529 notfere<br>sconboardingStateMatchine ObeungAttentook Ahr 195359.529 / 195590.529 Obe<br>sconboardingStateMatchine ObeungAttentook Ahr 195359.529 / 195590.529 Obe<br>sconboardingStateMatchine ObeungAttentook Ahr 195359.529 / 195590.529 / 195590.529 / 195                                                                                                    |                      |                 |                  |               |          |
| ladibuccitaimeTeStassMachineDebugAhlerikoak Ahar 19.55 95.923 / 19.55 95.928 Added device name to debug record<br>porceStassMachineDebugAhlerikoak Ahar 19.55 95.929 / 19.55 95.930 neGree/Dourned<br>bc/hboardingStateMachine On Demand One Done Done 8/30/2022, 33.25 9P<br>Address Templates Q Search by Device Name, IP Address, or Serial Number Despriving 1 of 1 results Consectivity 2 0 0 0 0 0 0 0 0 0 0 0 0 0 0 0 0 0 0                                                                                                    |                      |                 |                  |               |          |
| bedeedstaatMachine Attern 152550.520 notined<br>toOnboardingStateMachine On Demand One One One One 800/2022,332:0 P<br>Antory<br>Devices Templates Q Search by Device Name, IP Address, or Serial Number<br>FTD<br>To<br>To<br>To<br>To<br>To<br>To<br>Synced Online Online                                                                                                    |                      |                 |                  |               |          |
| sconboardingStateMachine On Demand One Done One Done B30/2022, 3:32:50 P                                                                                                    |                      |                 |                  |               |          |
| scontoardingStateMachine On Demand One One Pore 8/30/2022, 3:32:50 P                                                                                                    |                      | 8/30/3          | /2022, 3:3       | 32:50 P       | M / 8/   |
| Name ©       Configuration Status ©       Connectivity ©         FTDV       © Synced       Online                                                                                                    | FTDv @               |                 |                  | in the second | -        |
| Name P     Configuration Status P     Connectivity P       FTDV<br>FTD     Q Synced     • Online                                                                                                    | FTD                  |                 |                  |               |          |
| PTD     O Synced     O control of a state                                                                                                    | Device Details       | IS              |                  |               |          |
| PTDV<br>TTD © Synced © Online                                                                                                    | Location             | n/a<br>Cisc     | a<br>sco Firepow | er Threat     | Defens   |
|                                                                                                    | Azure                |                 | -                |               |          |
|                                                                                                    | Version              | 7.2.0           | 2.0              | ~             |          |
|                                                                                                    | Onboarding<br>Method | 9 Regi          | gistration Ke    | ey            |          |
|                                                                                                    | Snort Version        | ion 3.1.1       | 1.21.1-126       |               |          |
|                                                                                                    | O Synced             |                 |                  |               | ٦.       |
|                                                                                                    | Your device's        | 's configuratio | tion is up-to    | -date.        |          |
|                                                                                                    | Device Actions       | ns              |                  |               |          |
|                                                                                                    | C Check fo           | or Changes      | 15               |               |          |
|                                                                                                    | C Manage I           | Licenses        |                  |               |          |
|                                                                                                    | Workflow             | ws              |                  |               |          |
|                                                                                                    | Monitoring           |                 |                  |               |          |
|                                                                                                    | Je Manith            |                 |                  |               |          |
|                                                                                                    | - Healthi            |                 |                  |               |          |
|                                                                                                    | Device Manag         | gement          |                  |               |          |
|                                                                                                    | B Device O           | Overview        |                  |               |          |
|                                                                                                    | ☐ Interfacer         | es              |                  |               |          |
|                                                                                                    | Inline Set  DHCP     | ets             |                  |               |          |
|                                                                                                    |                      |                 |                  |               |          |

Finalmente, navegue hasta **Device Management > Device Overview** para acceder al cdFMC y revisar el estado general del FTDv.

| FDD         Case Gregower Thread Defense for Azure         Dwice       Roting       Markes       DHOP       VTP         General       VIT       VIT       VIT       Performance Tier:       FTDV100 - Tiered (Core 16 / 32 GR)       Mode:       Gode:       G                                                                                                    | C Defense Orchestrator<br>FMC / Devices / Secure Firewall Device Summa                    | ary Analysis Policies De | evices Objects Integration  |                                           | 😙 Return Home Deploy Q 🔮 🌣              | Imatuscl@cisco.com • theth SECU          |
|----------------------------------------------------------------------------------------------------|-------------------------------------------------------------------------------------------|--------------------------|-----------------------------|-------------------------------------------|-----------------------------------------|------------------------------------------|
| General       Image       System       C         Name:       FTDV       FTDV       FTDV10 - Tiered (Core 16 / 32 GB)       Model:       Cisco Firepower Threat Defense for Azure         Transfer Packets:       No       Mode:       Routed       Base:       Yes         Compliance Mode:       None       Export-Controlled Features:       No       Model:       2022-08-30 21.04.27         Tirasfer Packets:       None       Threat:       No       Naware:       No         TLS Crypto Acceleration:       Disabled       Threat:       No       No         Device Configuration:       Import forgot formance Apex:       No       No         AnyConnect VPN Only:       No       AnyConnect VPN Only:       No         Inspection Engine:       Snort 3       Status:       Policy:       Initial_Heath_Policy 2022-06-04 01:25:03         Excluded:       Initial_Heath_Policy 2022-06-04 01:25:03       Excluded:       Nonel       Manager Access Interface:                                                                                                    | FTDV<br>Cisco Firepower Threat Defense for Azure<br>Device Routing Interfaces Inline Sets | DHCP VTEP                |                             |                                           |                                         |                                          |
| Name:FTDvTransfer Packets:NoMode:RoutedCompliance Mode:NoneTLS Crypto Acceleration:DisabledDevice Configuration:Import Terger CommonDevice Configuration:Import Terger CommonInspection Engine:Snort 3Inspection Engine:Snort 3Resetts Exort 2Install, Health_Policy 2022-06-04 01 2503Excluded:Install, Health_Policy 2022-06-04 01 2503Resetts Exort 2Install, Health_Policy 2022-06-04 01 2503Resetts Exort 2Install, Health_Policy 2022-06-04 01 2503< | General                                                                                   | /±+                      | License                     | /                                         | System                                  | © G                                      |
| Transfer Packets:NoBas:YesSerial:9AGTAFW2426Mode:RoutedExport-Controlled Features:NoTime:2022-08-30 21:04.27Compliance Mode:NoneMalware:NoTime:2022-08-30 21:04.27Time ZoneTime:2022-08-30 21:04.27Time:2022-08-30 21:04.27Time ZoneURL Filtering:NoTime:2022-08-30 21:04.27Device Configuration:DisabledTime:NoURL Filtering:NoAnyConnet Apex:NoAnyConnet Apex:NoTime Zone setting for Time based Rules:UTC (UTC+0:00)AnyConnet VPN Only:NoAnyConnet VPN Only:NoTime Zone setting for Time based Rules:UTC (UTC+0:00)Inspection Engine:Snot13Status:Policy:Initial Health_Policy 2022-06-04 01:25:01Time Zone setting for Time based Rules:VCCNo-IPStatus:Policy:Initial Health_Policy 2022-06-04 01:25:01Policy:Initial Health_Policy 2022-06-04 01:25:01Hot:No-IPStatus:Initial Health_Policy 2022-06-04 01:25:01Exclude:No-IPStatus:Manager Access Interface:Manager ment Interface                                                                                                    | Name:                                                                                     | FTDv                     | Performance Tier :          | FTDv100 - Tiered (Core 16 / 32 GB)        | Model:                                  | Cisco Firepower Threat Defense for Azure |
| Mode:RoutedExport-Controlled Features:NoTime:2022-08-30 21:04:27Compliance Mode:NoneMalware:NoTime:2022-08-30 21:04:27Time:DisabledTime:NoTime:2022-08-30 21:04:27Time:DisabledTime:NoTime:2022-08-30 21:04:27Device Configuration:DisabledTime:NoTime:2022-08-30 21:04:27Device Configuration:DisabledTime:NoNoNoAnyConnect Apex:NoAnyConnect Apex:NoNoAnyConnect VPN Only:NoNoNoNoInspection Engine:Snot13Status:Policy:Initial_Health_Policy 2022-06-04 01:2503Host:No-IPStatus:Distuded:NoneNoNoNoNoNoNo                                                                                                    | Transfer Packets:                                                                         | No                       | Base:                       | Yes                                       | Serial:                                 | 9AGTAFW24C6                              |
| Compliance Mode:       None         TLS Crypto Acceleration:       Disabled         Device Configuration:       Import Sport Commons         Device Configuration:       Import Sport Commons         Inspection Engine:       Nont 3         Inspection Engine:       Short 3         Inspection Engine:       Short 3         Inspection Engine:       Short 3         Excluded:       Initial_Health_Policy 2022-06-04 01:2503         Excluded:       None                                                                                                    | Mode:                                                                                     | Routed                   | Export-Controlled Features: | No                                        | Time:                                   | 2022-08-30 21:04:27                      |
| TLS Crypto Acceleration:       Disabled       Intret:       No         Device Configuration:       Import Common       URL Filtering:       No         Device Configuration:       Import Common       AnyConnect Apex:       No         AnyConnect VPN Only:       No       No       Import Common         Inspection Engine:       Snort 3       Status:       Import Status:       No-IP         Inspection Engine:       Snort 3       Excluded:       None       Management Interface:       Mo-IP         Inspection Engine:       Snort 3       Excluded:       None       Manager Access Interface:       Managerment Interface                                                                                                    | Compliance Mode:                                                                          | None                     | Malware:                    | No                                        | Time Zone:                              | UTC (UTC+0:00)                           |
| Device Configuration:       Import Export Commons       URL Filtering:       No         AnyConnect Apex:       No         AnyConnect VPN Only:       No         Inspection Engine:       Snort3         Resert to Snort2       Status:       Initial Health_Policy 2022-06-04 01:25:03         Excluded:       None                                                                                                    | TLS Crypto Acceleration:                                                                  | Disabled                 | Threat:                     | No                                        | Version:                                | 7.2.0                                    |
| Device Configuration:       Import Export Commons       AnyConnect Apex:       No         AnyConnect VPN Only:       No         AnyConnect VPN Only:       No         Inspection Engine:       Snort3         Revert to Snort2       Initial Health_Policy 2022-06-04 01:25:03         Excluded:       None                                                                                                    |                                                                                           |                          | URL Filtering:              | No                                        | Time Zone setting for Time based Rules: | UTC (UTC+0:00)                           |
| AnyConnet Plus:     No       AnyConnet VPN Only:     No         Inspection Engine:     Snort 3       Revert 10 Stort 2     Status:       Policy:     Initial_Health_Policy 2022-06-04 01:25:03       Excluded:     None                                                                                                    | Device Configuration:                                                                     | Import Export Download   | AnyConnect Apex:            | No                                        |                                         |                                          |
| Inspection Engine     Management       Inspection Engine:     Snort 3       Revert to Snort 2     Policy:       Inspection Engine:     Snort 3       Revert to Snort 2     Initial_Health_Policy 2022-06-04 01:25:03       Excluded:     None                                                                                                    |                                                                                           |                          | AnyConnect Plus:            | No                                        |                                         |                                          |
| Inspection Engine     Health     Management     Imagement       Inspection Engine:     Snort 3     Status:     Imagement     Host:     NO-IP       (Revert to Stort 2)     Policy:     Initial_Health_Policy 2022-06-04 01:25:03     Status:     Imagement     Imagement     Imagement       Excluded:     None     Management interface:     Management interface                                                                                                    |                                                                                           |                          | AnyConnect VPN Only:        | No                                        |                                         |                                          |
| Inspection Engine     Health     Management       Inspection Engine:     Snort 3     Status:     Host:     NO-IP       (Revent to Snort 2)     Policy:     Initial_Health_Policy 2022-06-04 01:25:03     Status:     Imagement Interface       Excluded:     None     Management Interface:     Management Interface                                                                                                    |                                                                                           |                          |                             |                                           |                                         |                                          |
| Inspection Engine:         Snort 3         Status:         O         Hos:         NO-IP           (Revert to Stront 2)         Policy.         Initial_Health_Policy 2022-06-04 01:25:03         Status:         O           Excluded:         None         Manager Access Interface:         Managerment Interface                                                                                                    | Inspection Engine                                                                         |                          | Health                      |                                           | Management                              | / 🔍                                      |
| Reset to Stront 2         Policy:         Initial_Health_Policy 2022-06-04 01:25:03         Status:           Excluded:         None         Manager Access Interface:         Managerment Interface                                                                                                    | Inspection Engine:                                                                        | Snort 3                  | Status:                     | 0                                         | Host:                                   | NO-IP                                    |
| Excluded: None Manager Access Interface: Management Interface                                                                                                    | Revert to Short 2                                                                         |                          | Policy:                     | Initial_Health_Policy 2022-06-04 01:25:03 | Status:                                 | •                                        |
|                                                                                                    |                                                                                           |                          | Excluded:                   | None                                      | Manager Access Interface:               | Management Interface                     |

Información Relacionada

- Soporte Técnico y Documentación Cisco Systems
- <u>Gestione los dispositivos Cisco Secure Firewall Threat Defence con el centro de gestión de firewalls en la nube</u>

#### Acerca de esta traducción

Cisco ha traducido este documento combinando la traducción automática y los recursos humanos a fin de ofrecer a nuestros usuarios en todo el mundo contenido en su propio idioma.

Tenga en cuenta que incluso la mejor traducción automática podría no ser tan precisa como la proporcionada por un traductor profesional.

Cisco Systems, Inc. no asume ninguna responsabilidad por la precisión de estas traducciones y recomienda remitirse siempre al documento original escrito en inglés (insertar vínculo URL).